1. Buka aplikasi netbeans 7.3.1 , maka tampilan akan seperti berikut :

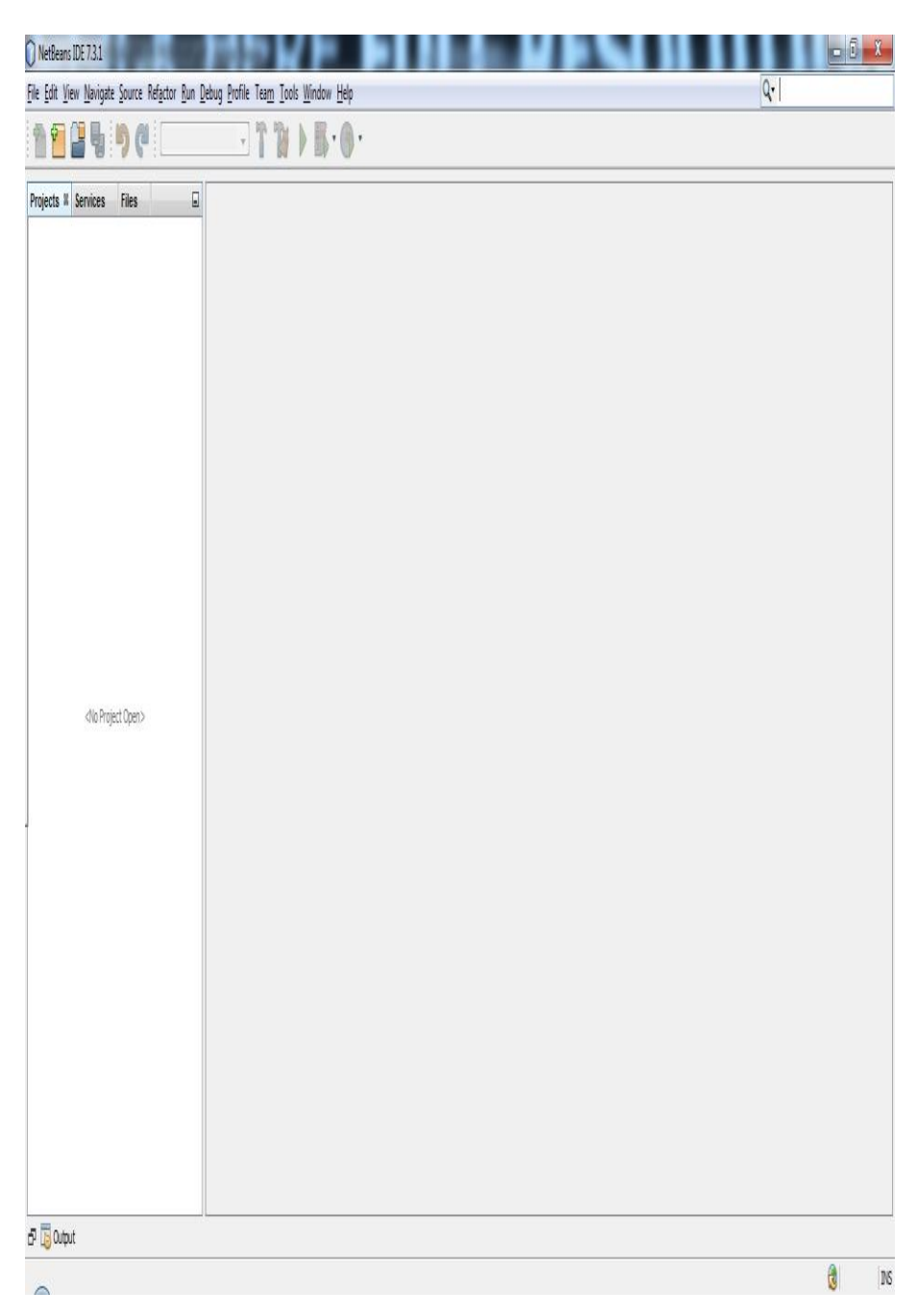

Gambar 1 Netbeans

2. Pilih Menu File lalu pilih Open Project dan pilih project "Perang Naga ", maka tampilan akan seperti berikut :

| Ed | it View Navigate   | Source Refactor  | Run D | bug P | rofile T       | eam To | ols Wina | ow Help | Q- Searc | h (Ctrl+I) |
|----|--------------------|------------------|-------|-------|----------------|--------|----------|---------|----------|------------|
| N  | ew Project         | Ctrl+Shift+N     |       |       | ~ <sup>0</sup> | 5 7    |          |         | •        |            |
| N  | ew File            | Ctrl+N           |       |       |                |        |          |         |          |            |
| 0  | pen Project        | Ctrl+Shift+O     |       |       |                |        |          |         |          |            |
| 0  | pen Recent Project |                  | •     |       |                |        |          |         |          |            |
| 0  | ose Project        |                  |       |       |                |        |          |         |          |            |
| 0  | pen Recent File    |                  |       |       |                |        |          |         |          |            |
| Pr | piect Group        |                  |       |       |                |        |          |         |          |            |
| Pr | oject Properties   |                  |       |       |                |        |          |         |          |            |
| In | port Project       |                  | ,     |       |                |        |          |         |          |            |
| Ex | port Project       |                  | •     |       |                |        |          |         |          |            |
| Sa | ve                 | Ctrl+S           |       |       |                |        |          |         |          |            |
| Sa | we As              |                  |       |       |                |        |          |         |          |            |
| Sa | ve All             | Ctrl+Shift+S     |       |       |                |        |          |         |          |            |
| Pa | ige Setup          |                  |       |       |                |        |          |         |          |            |
| Pr | int<br>int to HTML | Ctrl+Alt+Shift+P |       |       |                |        |          |         |          |            |
|    |                    |                  |       |       |                |        |          |         |          |            |
| CX | п                  |                  | - 1   |       |                |        |          |         |          |            |
|    |                    |                  |       |       |                |        |          |         |          |            |
|    |                    |                  |       |       |                |        |          |         |          |            |
|    |                    |                  |       |       |                |        |          |         |          |            |
|    |                    |                  |       |       |                |        |          |         |          |            |
|    |                    |                  |       |       |                |        |          |         |          |            |
|    |                    |                  |       |       |                |        |          |         |          |            |
| -  | 0.mat              |                  |       |       |                |        |          |         |          |            |

Gambar 2 Open Project

| Open Project                                        |                                                                                                    | X |
|-----------------------------------------------------|----------------------------------------------------------------------------------------------------|---|
| Recent Items<br>Desktop<br>My Documents<br>Computer | Look in: ISI CD<br>The markah fix<br>The markah fix<br>The markah fi |   |
|                                                     | File name:       E: \CUTROCK\Semester 8\Skripsi\revisi_hasil_pendadaran         Open Project                                                                                                    | t |
| Network                                             | Files of type: Project Folder  Cancel                                                                                                    |   |

Gambar 3 Pilih File

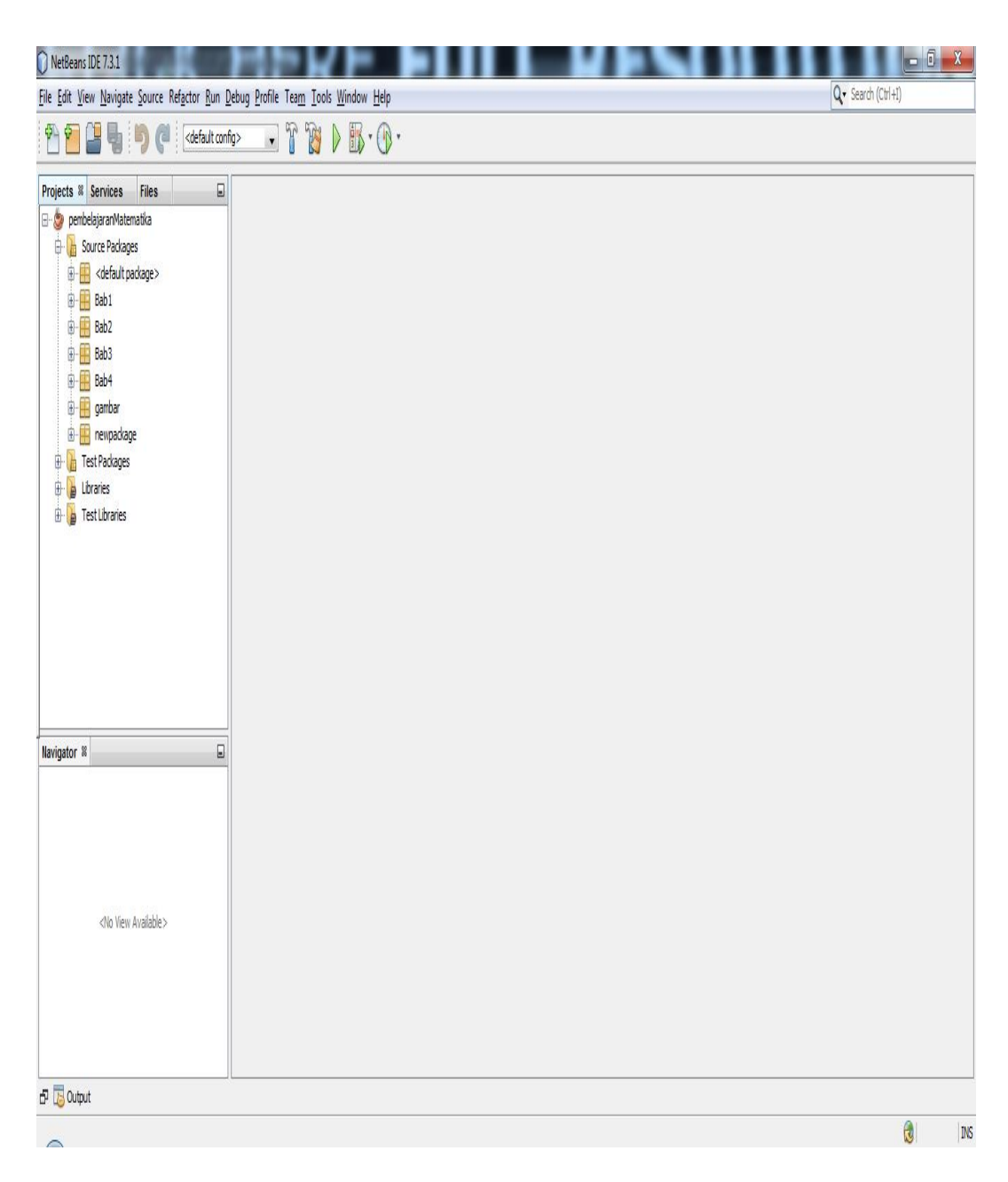

Gambar 4 File Berhasil di Pilih

3. Kemudian klik kanan project lalu pilih Run seperti pada gambar berikut :

| 🕡 pembelajaran Mater                                                                                                    | matika - NetBeans IDE 7.3.1                                   |                                | _ 0 <mark>_ x</mark> |
|----------------------------------------------------------------------------------------------------|---------------------------------------------------------------|--------------------------------|----------------------|
| File Edit View Navig                                                                                                    | ate Source Refactor Run Debug                                 | Profile Team Tools Window Help | Q - Search (Ctrl+I)  |
| 19 19 🔒 🎙                                                                                                    | I <default config=""></default>                               |                                |                      |
| Projects 8 Services                                                                                                    | Files 🔳                                                       |                                |                      |
| er belajara                                                                                                    | New                                                           |                                |                      |
| <ul> <li>⊕</li> <li>⊕</li></ul> | Build<br>Clean and Build<br>Clean<br>Generate Javadoc         |                                |                      |
| ⊕-∰ new                                                                                                    | Run                                                           |                                |                      |
| ⊕ 🚡 Test Pac<br>⊕ 🔓 Libraries<br>⊕ 🍙 Test Libr                                                                                                    | Debug<br>Profile<br>Test Alt+F6<br>Set Configuration          |                                |                      |
|                                                                                                    | Open Required Projects<br>Close                               |                                |                      |
| Navigator %                                                                                                    | Rename<br>Move<br>Copy<br>Delete Delete                       |                                |                      |
| ٩N                                                                                                    | Find Ctrl+F<br>Inspect and Transform<br>Versioning<br>History |                                |                      |
|                                                                                                    | Properties                                                    |                                |                      |
| 🗗 🐻 Output                                                                                                    |                                                               |                                |                      |
| ~                                                                                                    |                                                               |                                | 🔞 INS                |

Gambar 5 Menjalankan Aplikasi

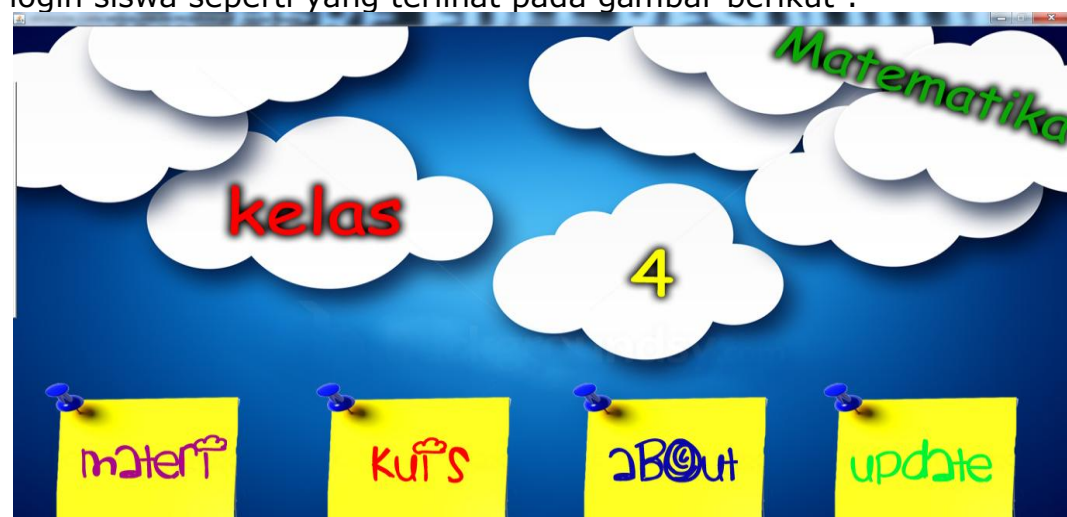

4. Jika apilikasi sudah dijalankan maka akan tampil program login siswa seperti yang terlihat pada gambar berikut :

Gambar 6 Menu Utama

|     | Materi                  |        |
|-----|-------------------------|--------|
|     | Operasi Hitung Bilangan |        |
| 1.1 | FPB dan KPK             |        |
|     | Keliling dan Luas       |        |
|     | Bilangan Romawi         |        |
|     | K                       | mbali" |

Gambar 7. Ketika memilih materi Materi

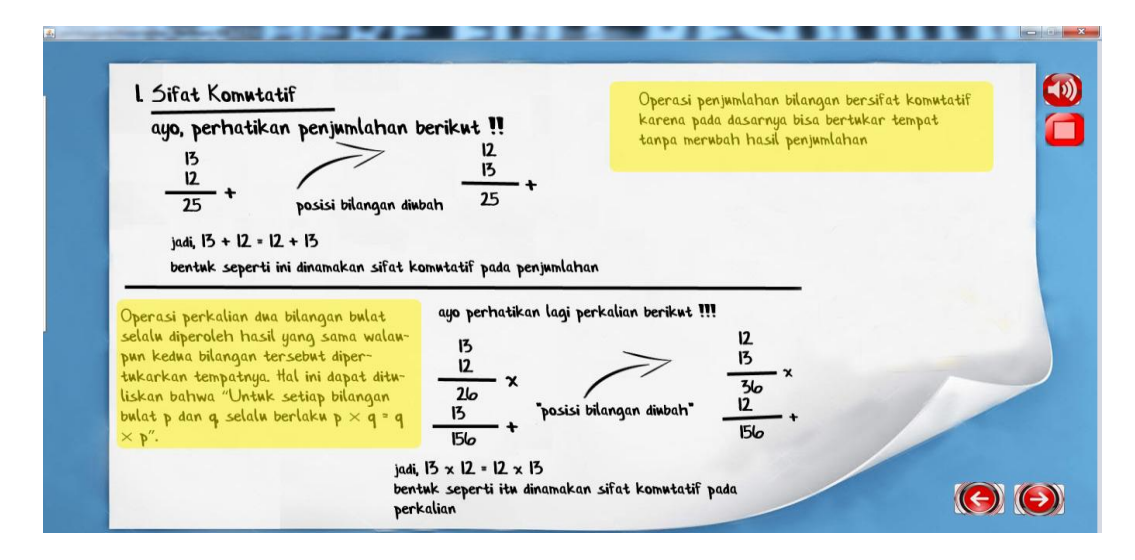

Gambar 8. Ketika memilih Operasi Hitung Bilangan

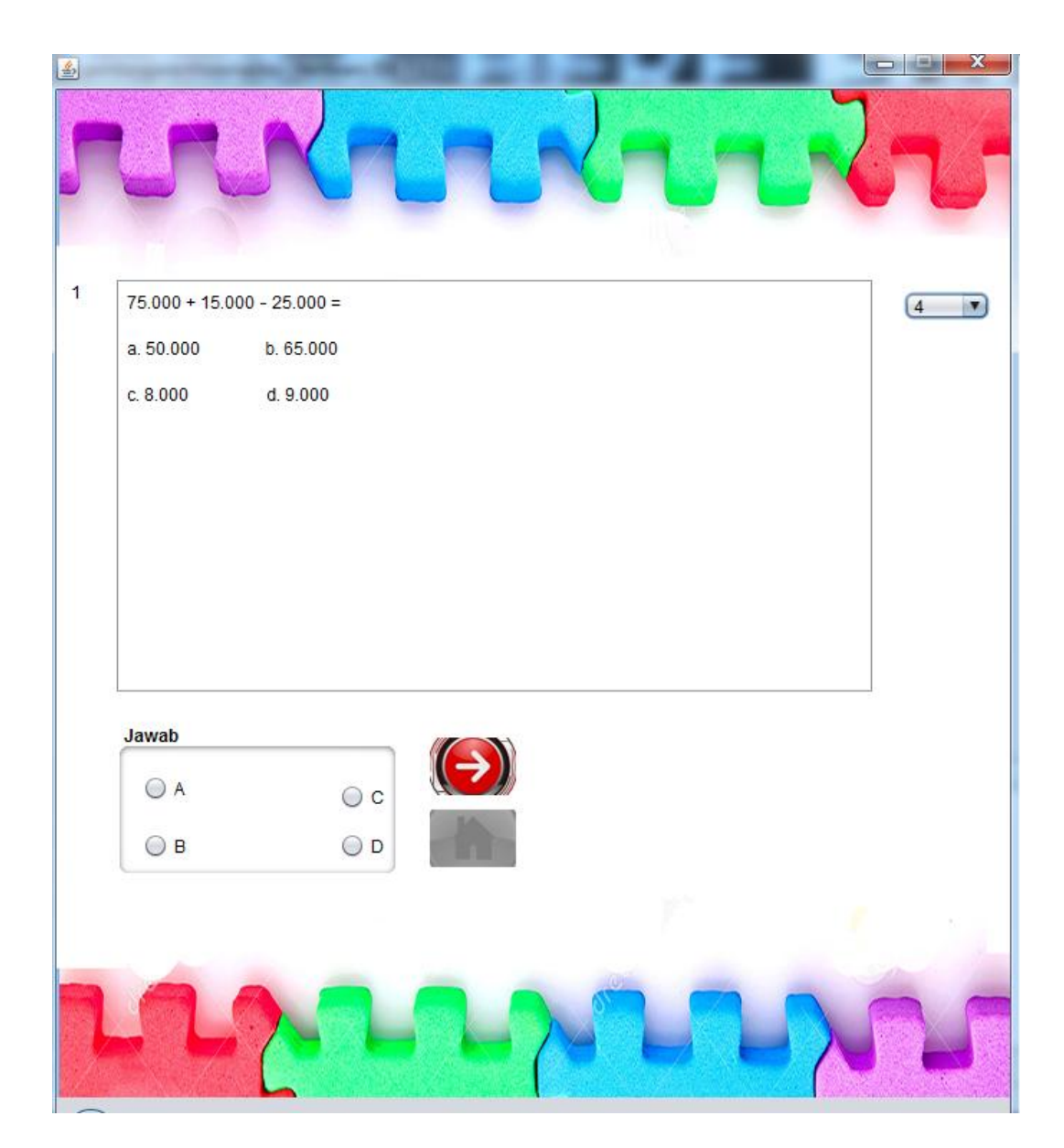

Gambar 9. Ketika memilih kuis

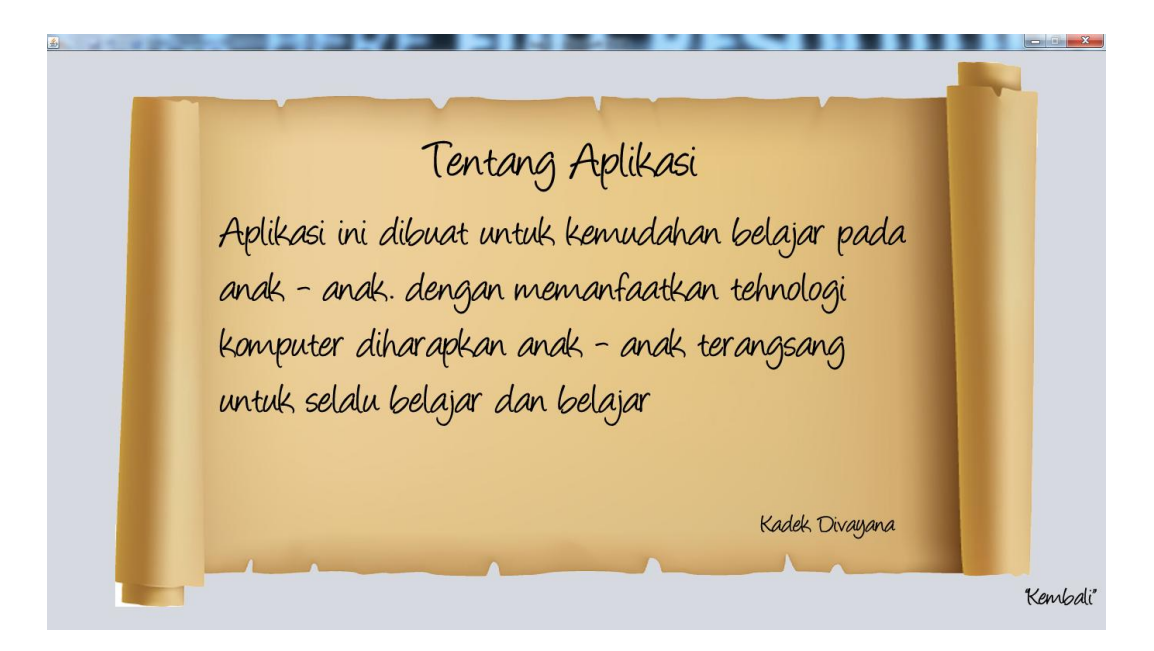

Gambar 10. Ketika memilih About

| <u>\$</u>  |       |
|------------|-------|
| Login      |       |
| Username : |       |
| Password : |       |
|            | Login |
|            |       |

Gambar 11. Ketika memilih Update

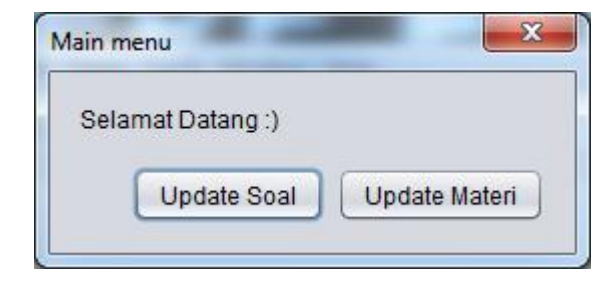

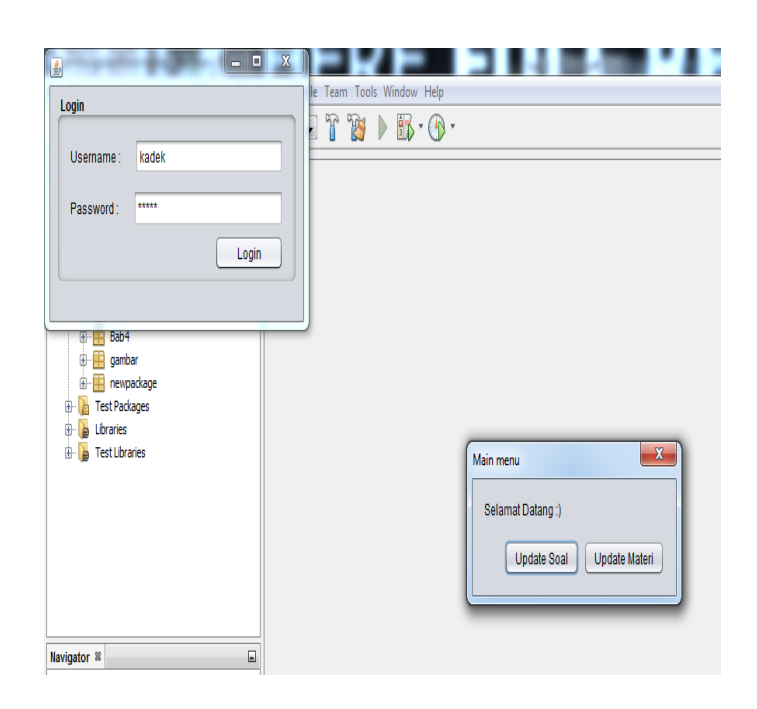

Gambar11. Ketika usrname dan password dimasukan

dengan benar

| <u></u>            |                                                                   |  |  |  |  |  |  |  |
|--------------------|-------------------------------------------------------------------|--|--|--|--|--|--|--|
|                    | Form Update Soal                                                  |  |  |  |  |  |  |  |
| latihan1           | Tampilkan                                                         |  |  |  |  |  |  |  |
| Soal               |                                                                   |  |  |  |  |  |  |  |
| Gunakan<br>5 x 6 = | Gunakan sifat komutatif untuk mengerjakan soal berikut<br>5 x 6 = |  |  |  |  |  |  |  |
| a. 15              | c. 35                                                             |  |  |  |  |  |  |  |
| b. 30              | d. 40                                                             |  |  |  |  |  |  |  |
|                    |                                                                   |  |  |  |  |  |  |  |
| Kunci : B          | update tambah Hapus keluar Back To Menu Ut                        |  |  |  |  |  |  |  |

Gambar 12. Ketika memilih Update Soal

| <u>چ</u>                         |                                                                                                    |                                                                           | Bab :                     | bab1                                                                                            |
|----------------------------------|----------------------------------------------------------------------------------------------------|---------------------------------------------------------------------------|---------------------------|-------------------------------------------------------------------------------------------------|
|                                  | Difat Komutatif<br>yo, perhatikan penjumlahan ber<br>13<br>12<br>25 + posisi bilangan diubah                                                                                                    | ikut !!<br>12<br>13<br>25 +                                               | file gambar<br>file suara | 1.jpg<br>search materi<br>tambah<br>hapus<br>update materi<br>search suara<br>AB_l_Gambar_I.way |
| Oper<br>selali<br>pun k<br>tukar | jadi, 13 + 12 = 12 + 13<br>bentuk seperti ini dinamakan sifat komu<br>isi perkalian dua bilangan bulat<br>u diperoleh hasil yang sama walau-<br>edua bilangan tersebut diper-<br>kan tempatnya. Hal ini dapat ditu- | tatif pada penjumlahan<br>1yo perhatikan lagi perkalian ber<br>13<br>12 x | halaman ma                | simpan suara<br>keluar<br>x 9<br>Back To Menu Utama                                             |

Gambar 13. Ketika memilih Update materi